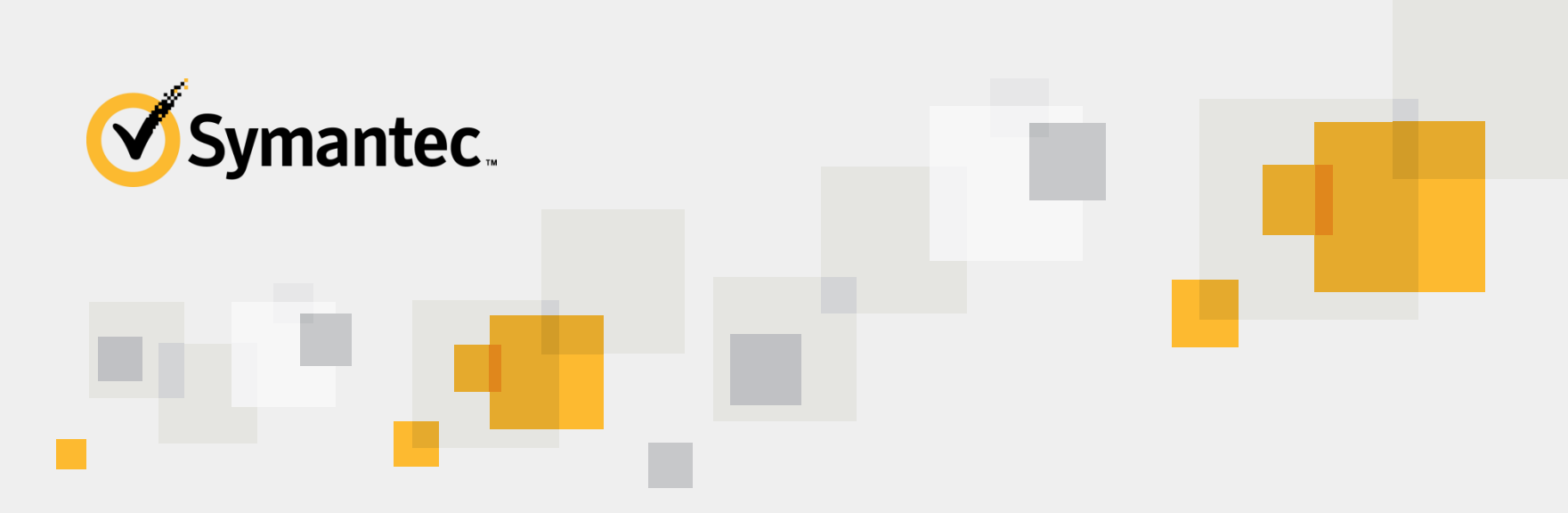

# **Customer Proctored Exam Registration Process**

This document reviews the steps to register for an exam and earn a Symantec certification or accreditation.

For questions, please contact global exams@symantec.com

# **Registration overview**

| 1 | Obtain a CertTracker account.                    |                                            |  |  |
|---|--------------------------------------------------|--------------------------------------------|--|--|
| 2 | Log in to CertTracker and activate your account. |                                            |  |  |
| 3 | Log in to the Pearson VUE registration system.   |                                            |  |  |
| 4 | Select the applicable exam.                      | Allow approximately 20                     |  |  |
| 5 | Select a test center.                            | minutes to complete the<br>entire process. |  |  |
| 6 | Schedule an appointment.                         |                                            |  |  |
| 7 | Check out.                                       |                                            |  |  |
| 8 | Apply discounts and pay.                         |                                            |  |  |
| 9 | Submit order.                                    |                                            |  |  |

All

If you already have a <u>CertTracker</u> account, log in, and <u>skip to Step 3</u>.

If you forget your credentials, click **Account Login Recovery**, wait for an e-mail, and follow the recovery instructions to reset your user name and create a new password.

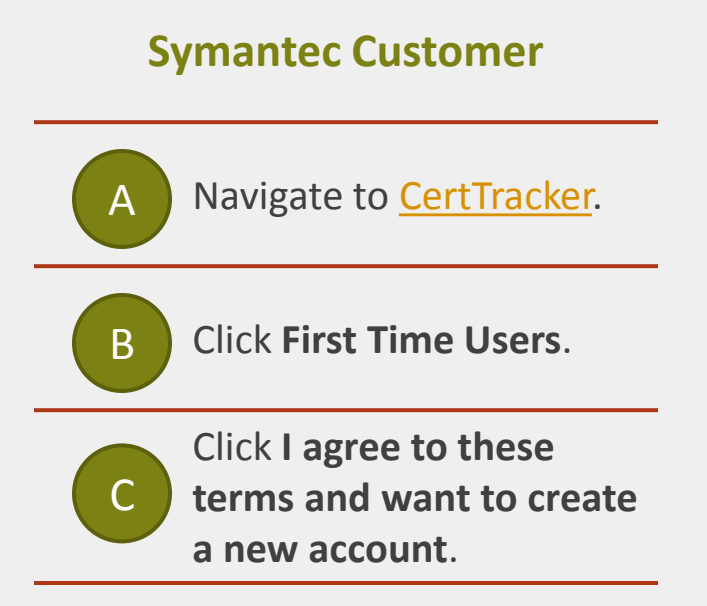

Contact global\_exams@symantec.com if you have any problems.

# **Creating a new candidate record**

| Symantec Customer                                                                                                    | Personal Inform<br>New Candidate<br>Fields marked with an *<br>General Information                           | Personal Information<br>New Candidate Record<br>Fields marked with an * are required.<br>General Information |             |  |
|----------------------------------------------------------------------------------------------------|----------------------------------------------------------------------------------------------------|----------------------------------------------------------------------------------------------------|-------------|--|
| A Complete all required fields in the form.                                                                                                    | <ul> <li>First Name</li> <li>Middle Name</li> <li>Last Name</li> <li>Company Name</li> </ul>                 |                                                                                                    |             |  |
| B Click Submit.                                                                                                    | To request updates to your "First, Middle, Last or Company Name" please use the "New Incident" lin Addresses |                                                                                                    |             |  |
| C Record your CertTracker<br>Candidate ID.                                                                                                    | <ul> <li>Country</li> <li>Mailing Address</li> </ul>                                                         | UNITED STATES                                                                                                | ~           |  |
|                                                                                                    | City     State/Province     Decode Code                                                                      | -None-                                                                                                    | <b>&gt;</b> |  |
| Candidate ID Created                                                                                                    |                                                                                                    |                                                                                                    |             |  |
| First Lastname - COMP005028310134                                                                                                    |                                                                                                    |                                                                                                    |             |  |
| An email message containing login and account activation instructions has been sent to the email address provided during registration. The account must be activated by Aug 27, 2015.<br>Copyright © 2001-2015 Pearson Education, Inc. or its affiliate(s).<br>All rights reserved. pvuecopyright@pearson.com |                                                                                                    |                                                                                                    |             |  |

## Log in to CertTracker and activate your account.

### All

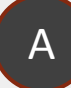

# Open the e-mail confirmation.

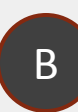

Click the activation link and type the account activation code when prompted.

Verify your user name and set your password.

#### Click Agree to terms.

## Logout

#### Home

Manage Notifications Home Personal Information Update Personal Info History Change Password New Incident Supporting Requirements **Certifications** Certification Progress

Certification Progress Request Certificate Publish Credentials

Downloade

#### The changes to this candidate have been successfully saved.

#### Important Exam Registration Announcements

**IMPORTANT NOTE ABOUT EXAM REGISTRATION:** Your name must exactly match what is list Symantec CertTracker and your identification that is presented at a Pearson VUE test center or you will be to take an exam *and forfeit your exam fee*. Candidate name and company name changes can only be made submitting a CertTracker Incident or emailing Global\_Exams@Symantec.com; and, demographic changes t 48 hours.

#### Symantec Employees:

In order to receive your employee exam registration discount, you must complete the Symantec Employee Questionnair SymLearn. Direct link is below: https://rod.sumtotalsystems.com/symantec/app/management/LMS\_ActDetails.aspx? UserMode=0&ActivitvId=166376

It only takes a few minutes and ensures that your employee information is updated in CertTracker. If you have comple exam and do not see it in CertTracker, please contact global\_exams@symantec.com. For a step by step walkthrough of the registration process, please visit:

http://eval.symantec.com/downloads/edu/Exam%20Registration%20Guidelines\_Employees\_6June13.pdf

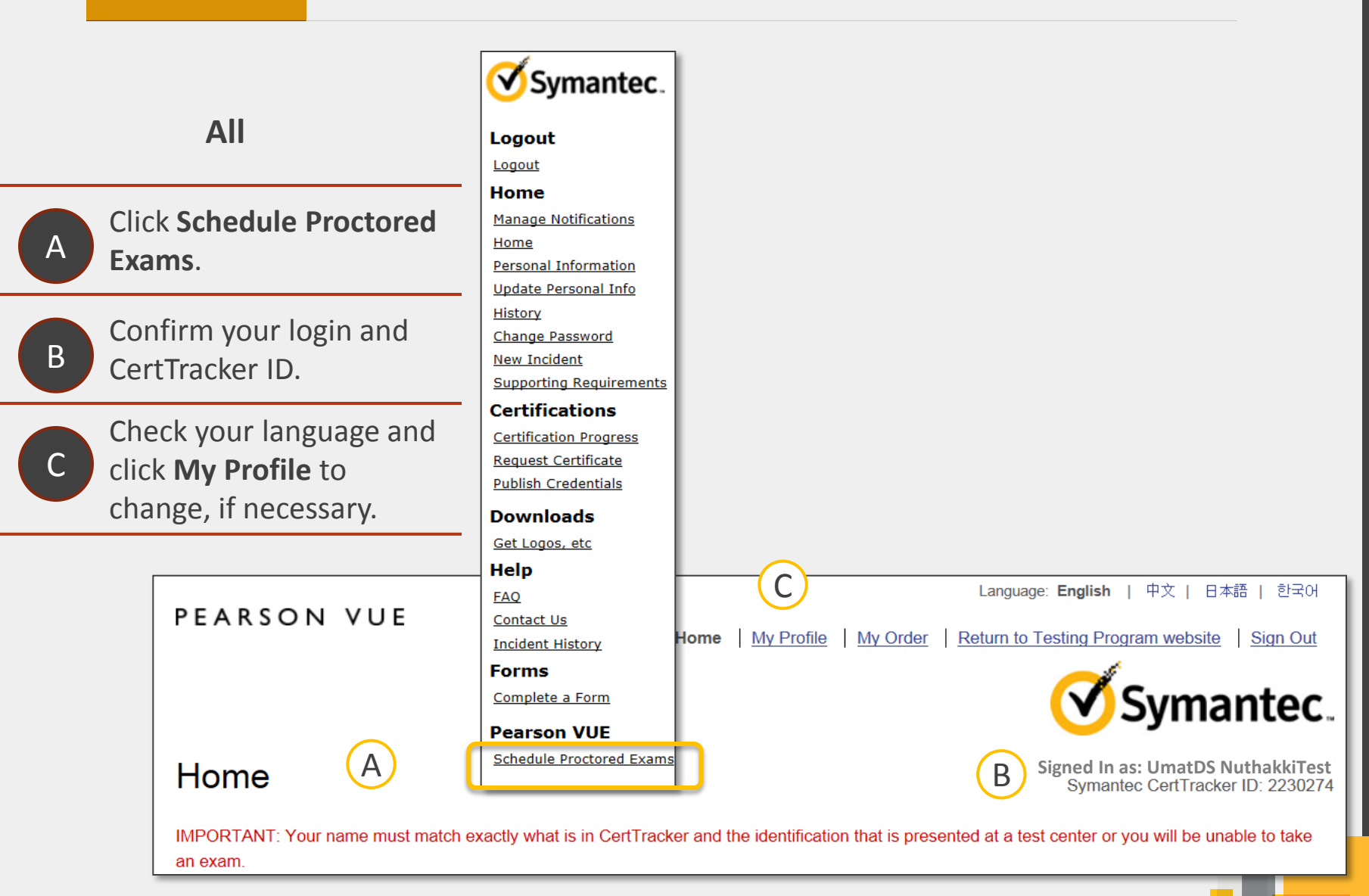

## 4 Select the applicable exam.

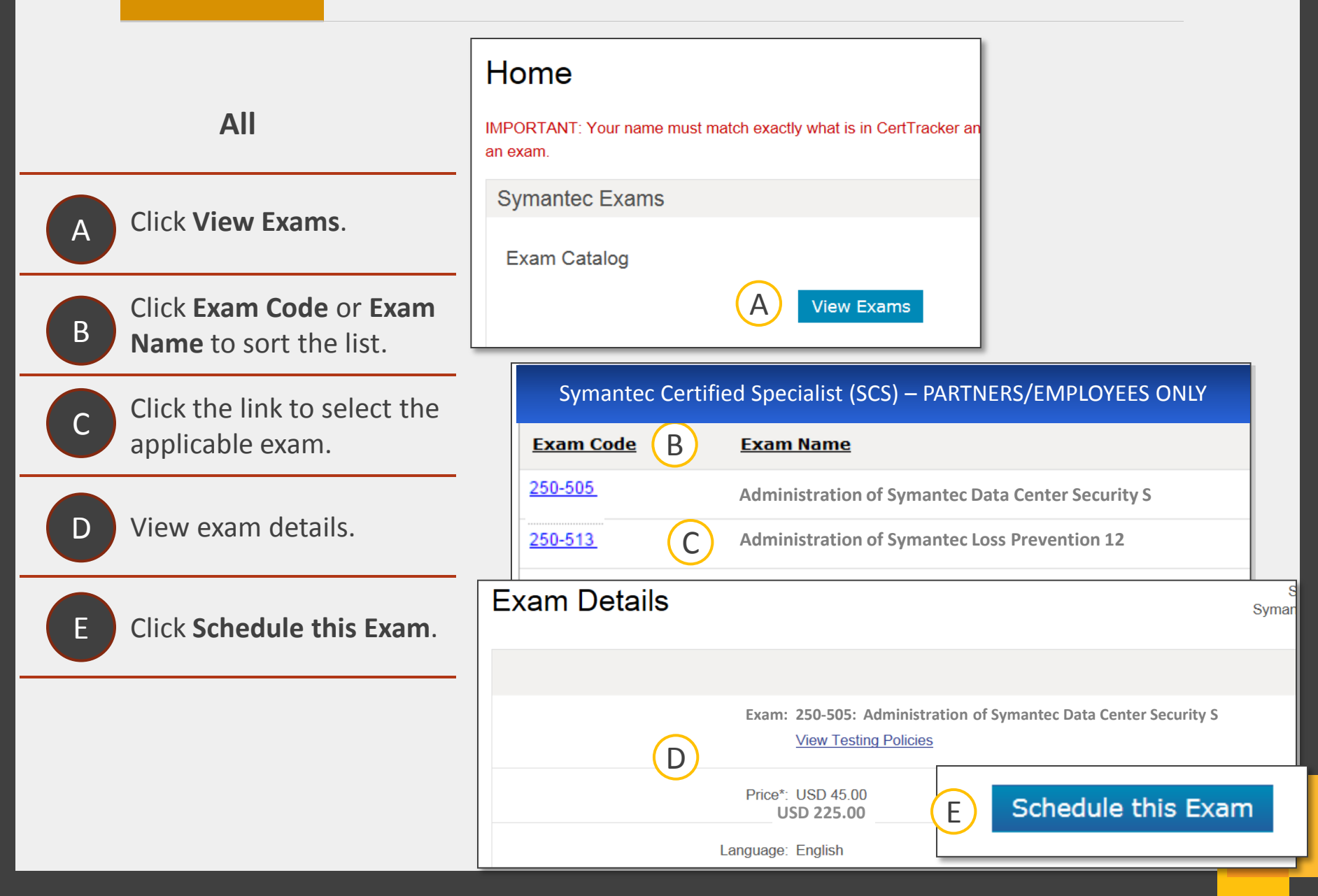

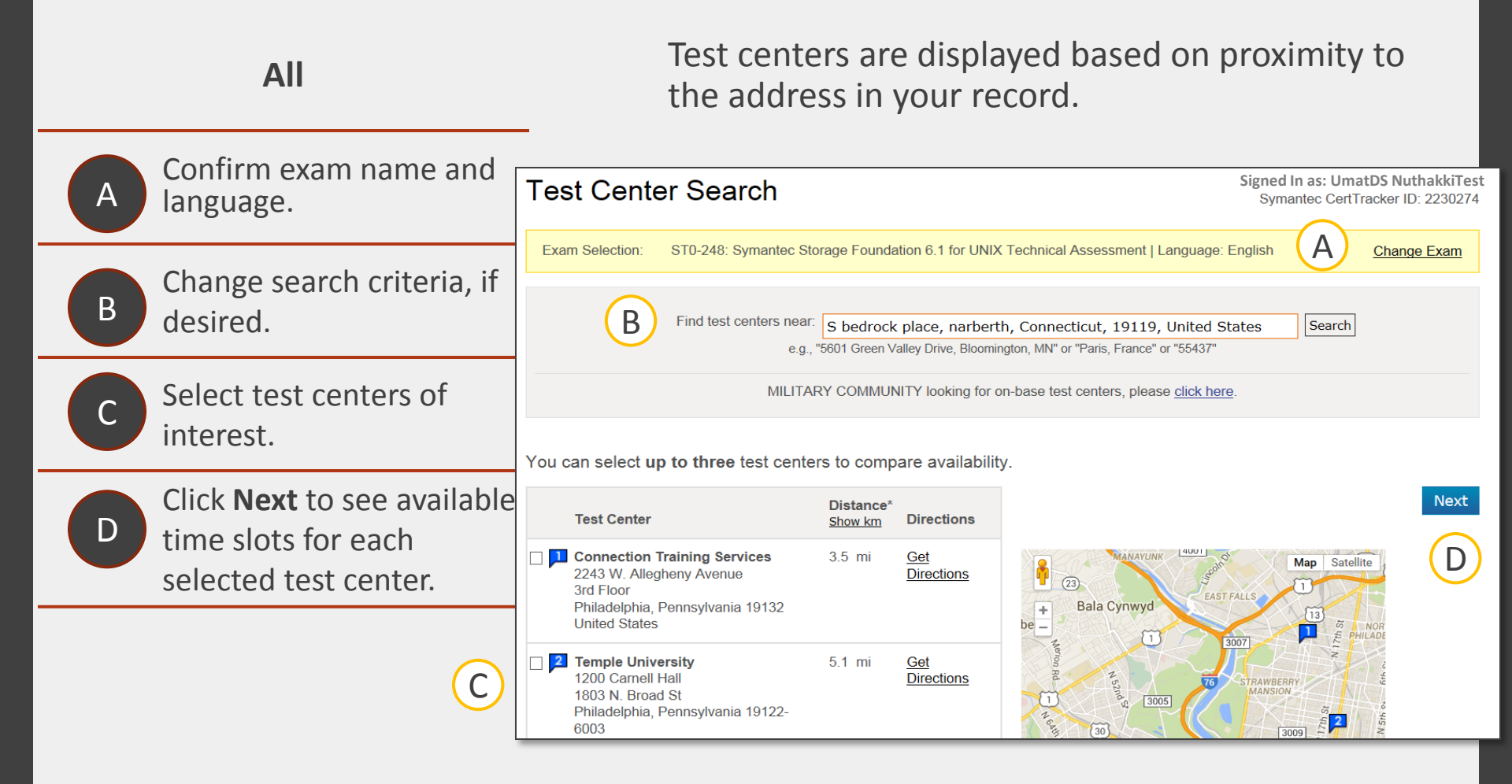

## All

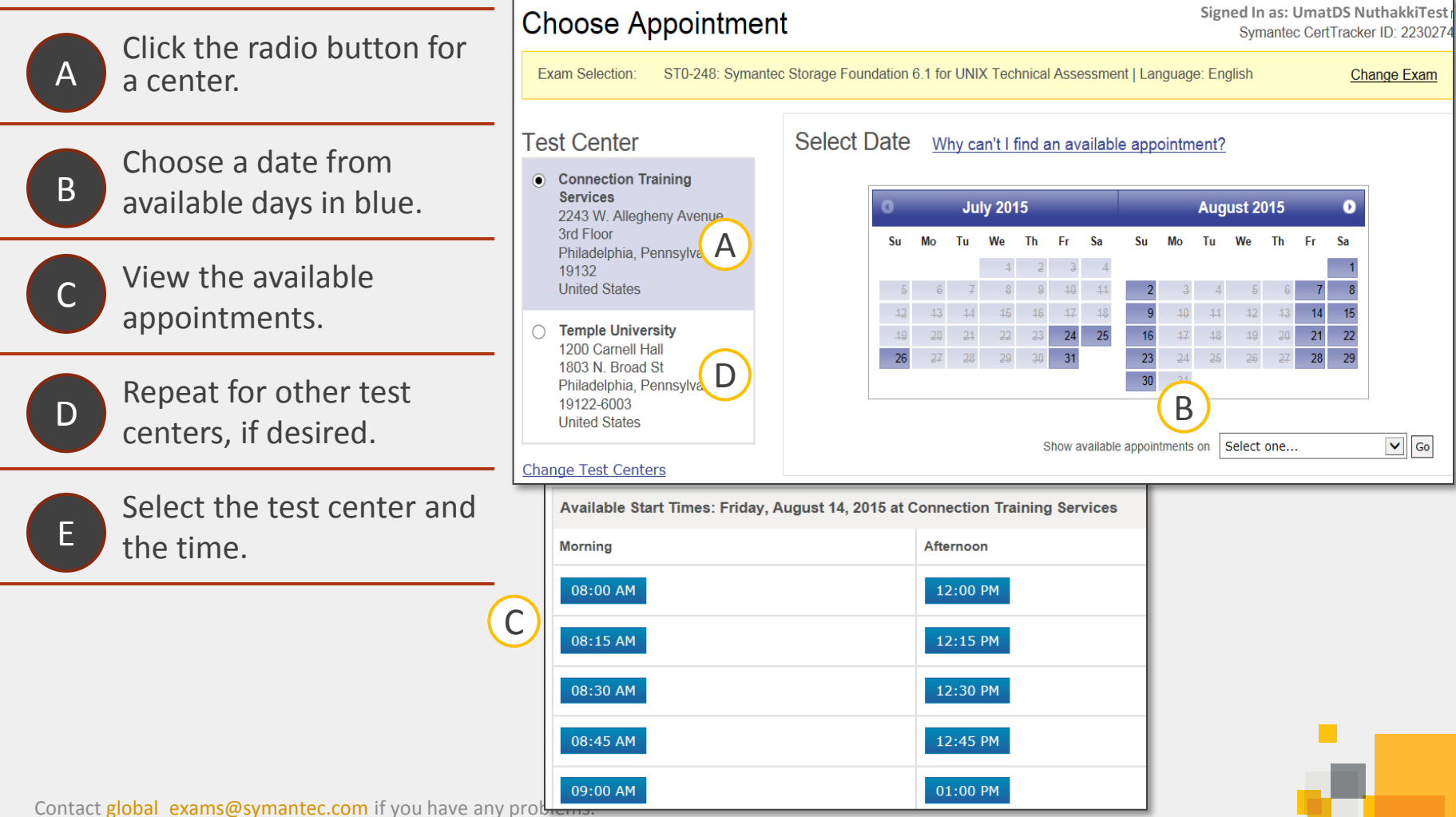

## Check out.

## All

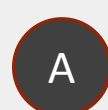

Verify your login name and CertTracker ID. Review the exam name, В language, location, date, and time. Verify the non-discounted price. Discounts are applied at checkout.

D

Ε

Click Proceed to Checkout.

Verify your name

matches the name on the ID card you will present at the testing center.

Click Next.

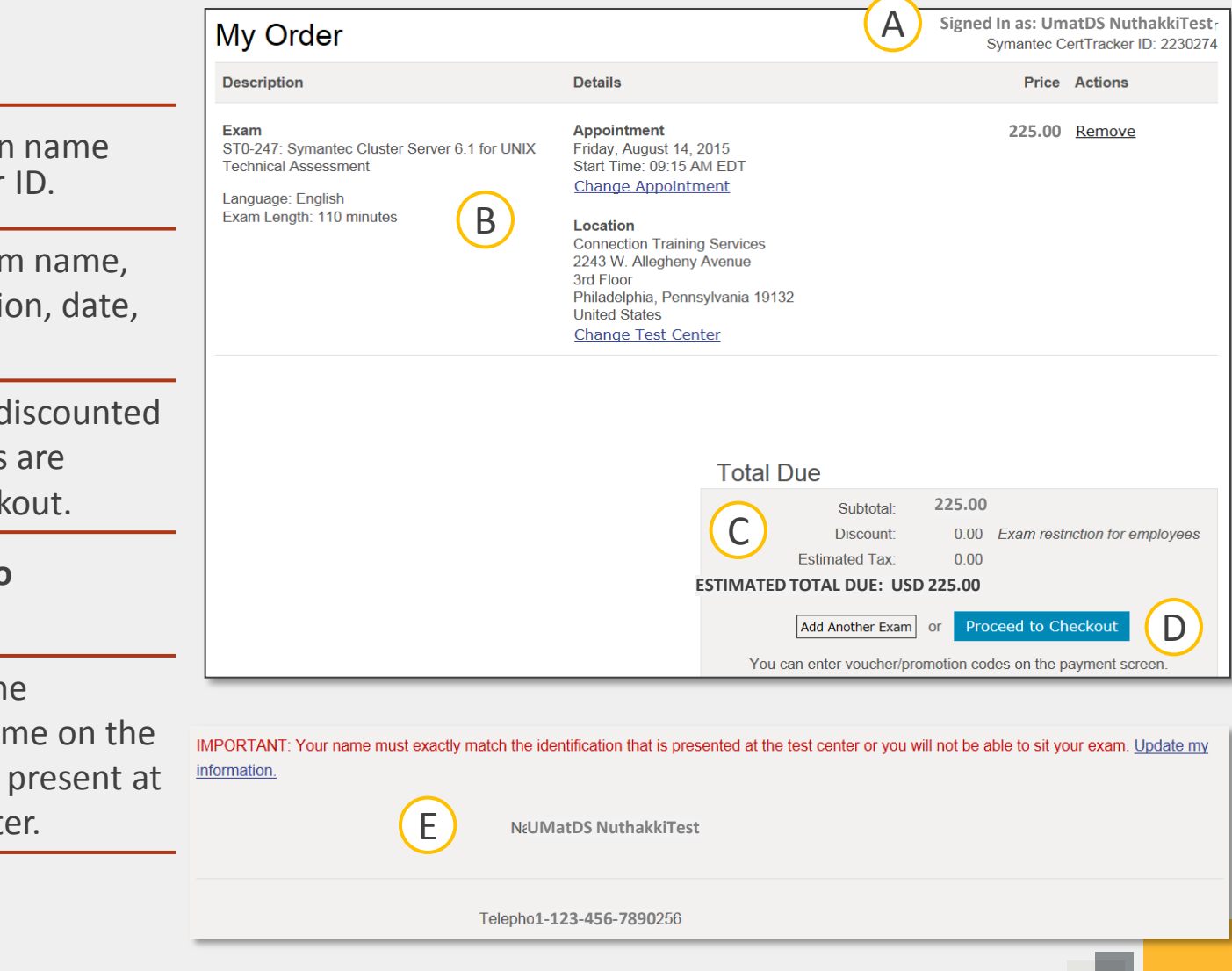

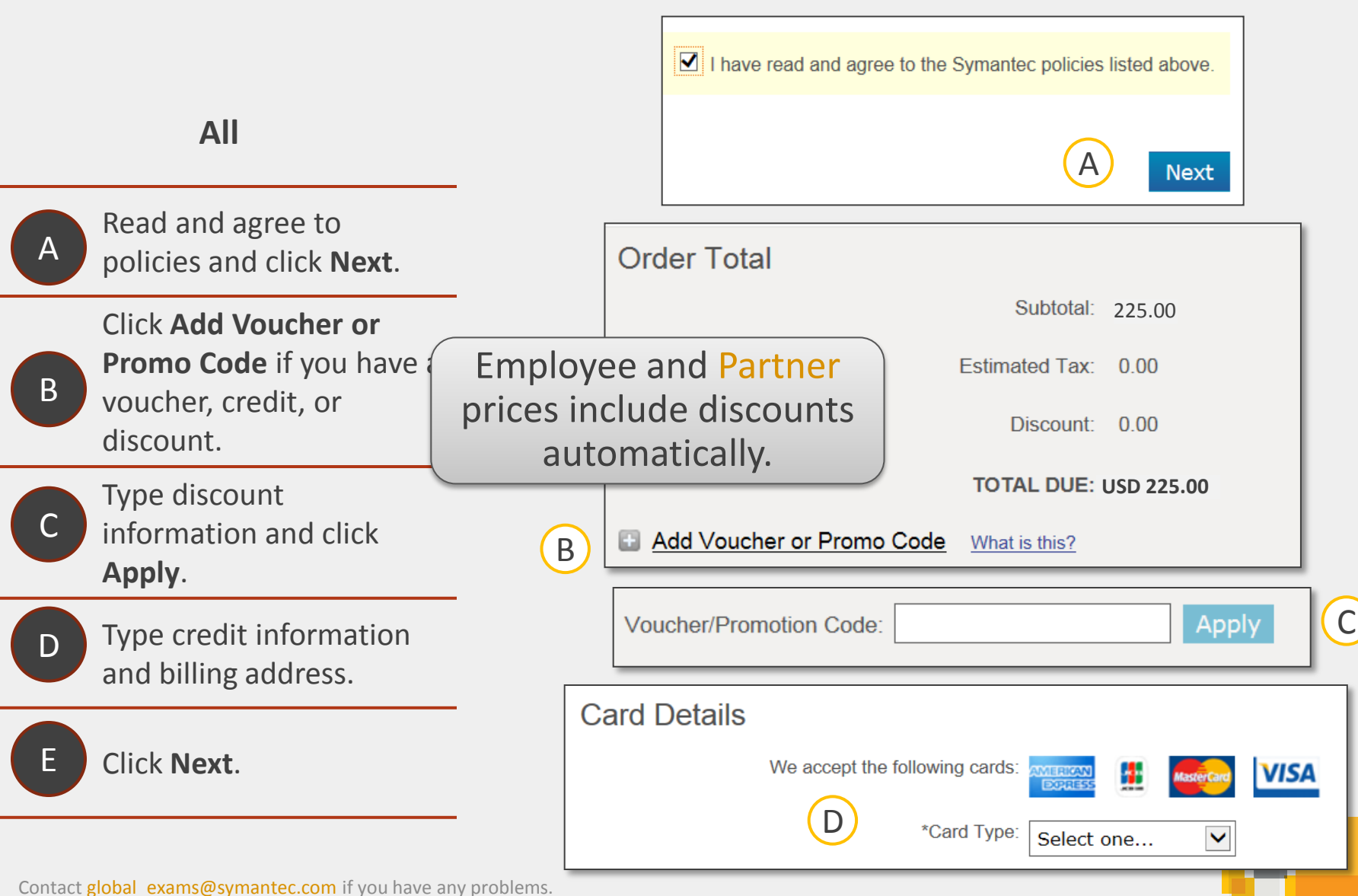

ou have any problems.

## All

Verify all order information.

В

A

Click Submit Order.

Your appointment is scheduled and credit card is charged.

С

Print receipt, with testing center directions and cancellation/change policies.

D

Verify receipt of confirmation e-mail (this is not a receipt).

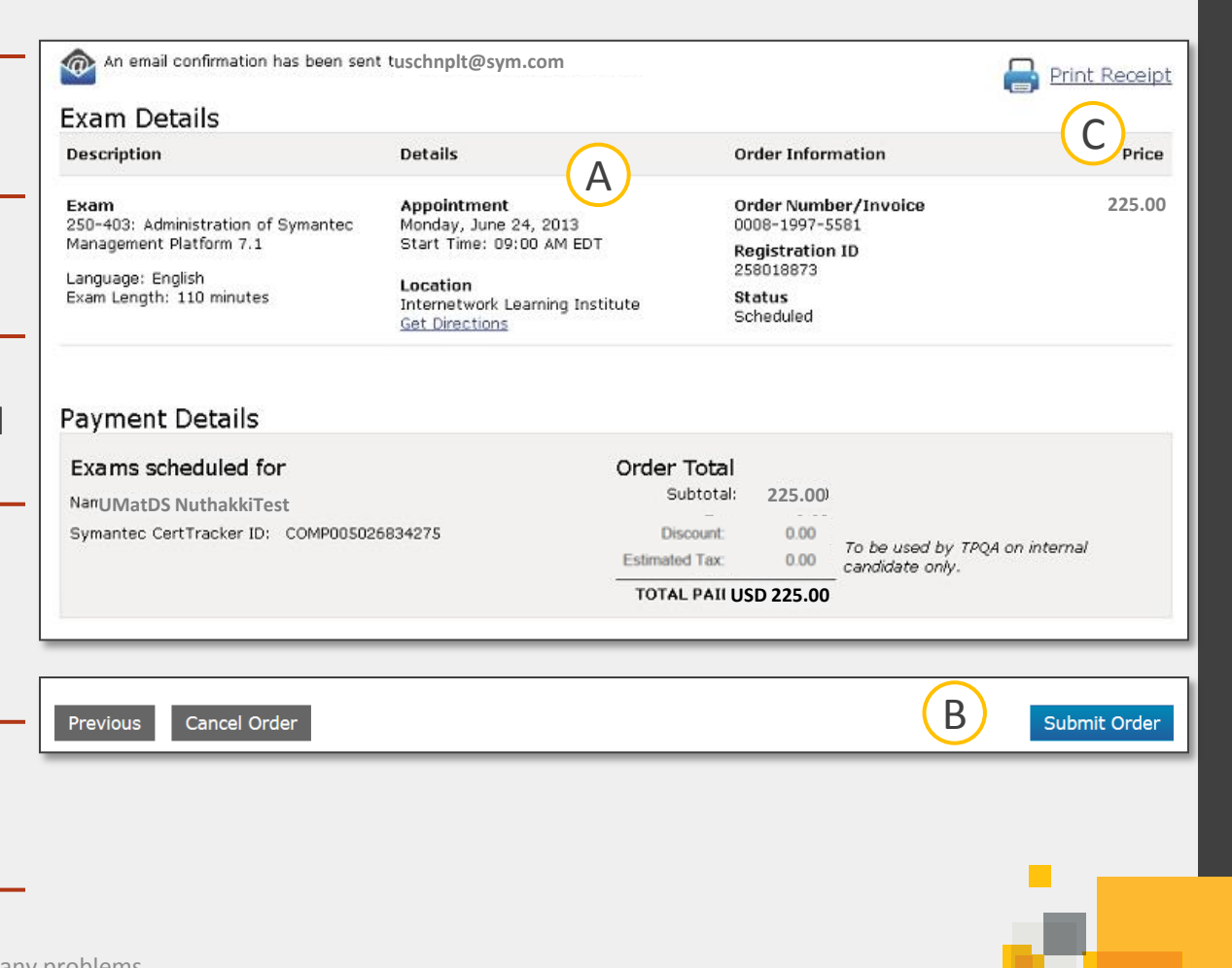